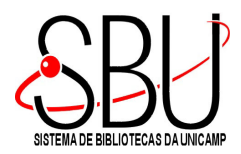

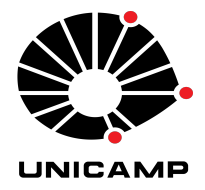

## MANUAL DE INSTALAÇÃO "APP SOPHIA BIBLIOTECA"

A instalação do App Sophia Biblioteca, é rápido e fácil, basta seguir os passos abaixo, direto na tela do seu smartphone.

 Acesse o Google Play ou Apple Store e na opção "APP" busque pelo aplicativo "Sophia Biblioteca". Localizando, clique em "instalar" e siga os passos para concluir a instalação em seu smartphone.

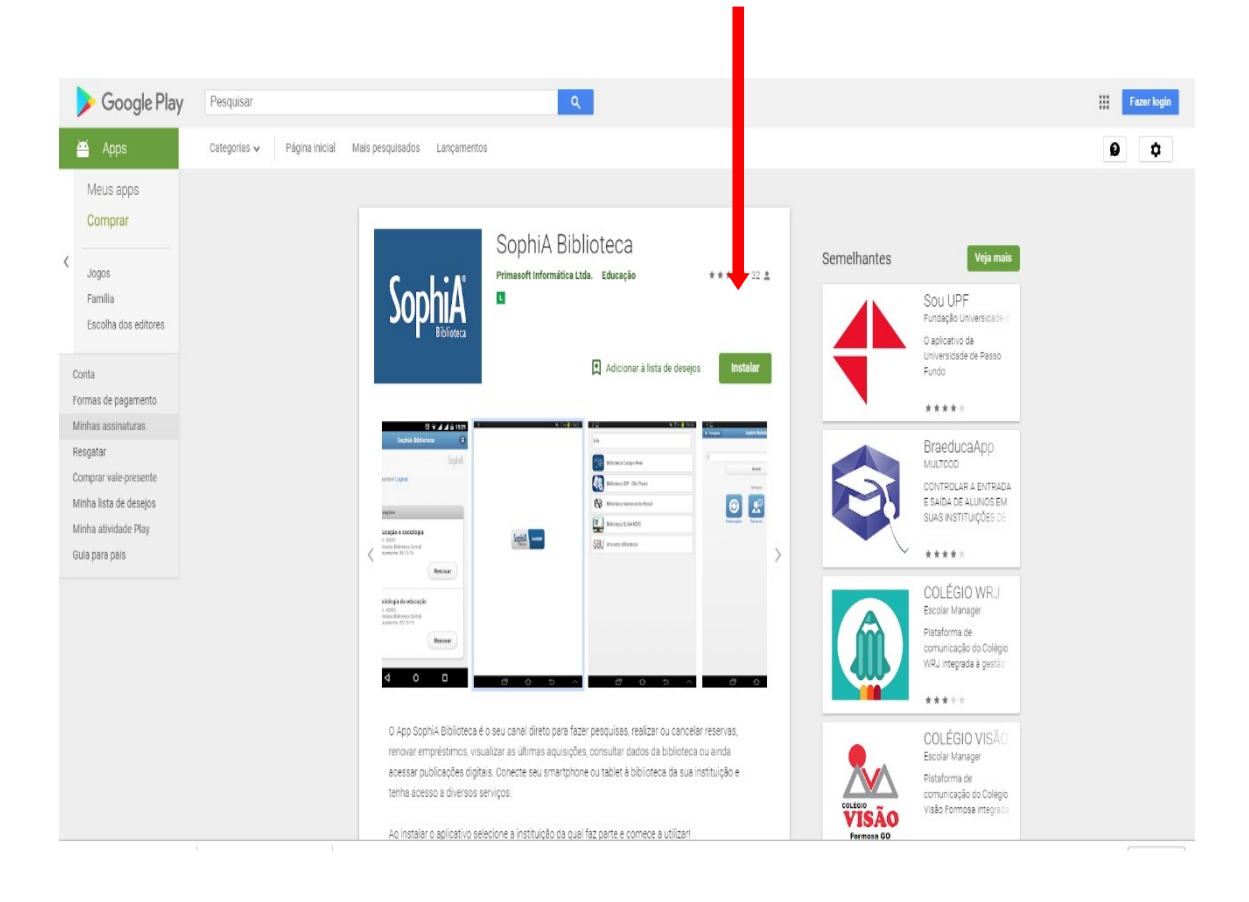

2) Concluindo a instalação, siga até a tela do seu smartphone e clique no logotipo do"App Sophia Biblioteca" que irá abrirá na tela inicial, conforme ilustração abaixo:

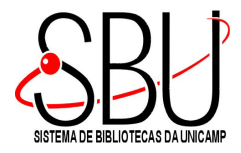

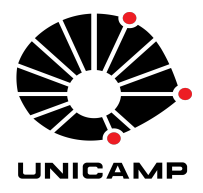

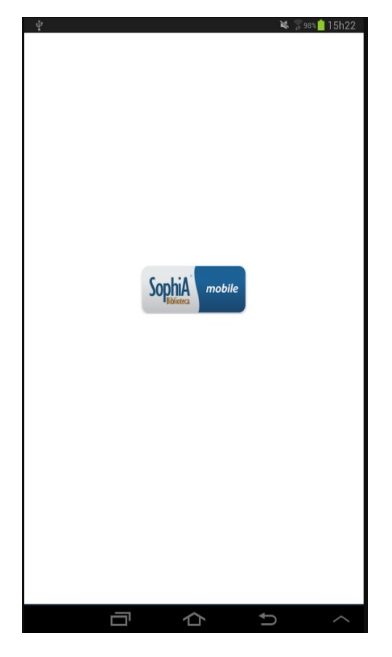

3) Busque a Unicamp Biblioteca, e ao localizar clique no link

| bib |                               |  |
|-----|-------------------------------|--|
|     | Biblioteca Campo Real         |  |
|     | Biblioteca IDP - São Paulo    |  |
| ₿   | Biblioteca Nacional do Brasil |  |
|     | Biblioteca SLMANDIC           |  |
| SBU | Unicamp Biblioteca            |  |
|     |                               |  |
|     |                               |  |

4) Após clicar na opção "Unicamp Biblioteca" a tela abaixo aparecerá no visor, já com as configurações da Unicamp

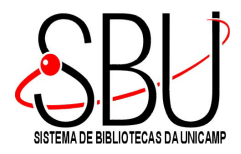

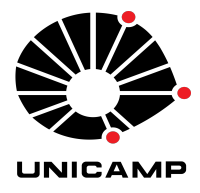

| f 🖸 🦁                 | © 4G+    | 4 31% 🚊 1 | 4:50 |
|-----------------------|----------|-----------|------|
| Ortuguês              | Unicamp  |           |      |
|                       |          | Sopl      | niA  |
| Q Termos para         | busca    |           |      |
| G Filtros             |          |           |      |
|                       | Buscar   |           |      |
| G<br>Renovações       | Reservas | Mensagen  | s    |
|                       |          | R         |      |
| Últimas<br>aquisições | Serviços | Chat      |      |
| $\triangleleft$       | 0        |           |      |

5) Para visualização dos seus empréstimos e renovação dos materiais, basta se logar com o seu e-mail que foi cadastrado na biblioteca, e senha recebidas a partir desse cadastro.

| Q 🕨           | f               | 0 | © 🗸   | 4G+ | 62% | 11:26 |  |  |
|---------------|-----------------|---|-------|-----|-----|-------|--|--|
|               |                 |   |       |     |     |       |  |  |
|               |                 |   |       |     |     |       |  |  |
|               |                 | E | ntrar |     |     |       |  |  |
|               |                 |   |       |     |     |       |  |  |
|               | Login           |   |       |     |     |       |  |  |
|               |                 |   |       |     |     |       |  |  |
|               | Senha           |   |       |     |     |       |  |  |
|               |                 |   |       |     |     |       |  |  |
|               |                 |   |       |     |     |       |  |  |
|               |                 | E | ntrar |     |     |       |  |  |
|               |                 |   |       |     |     |       |  |  |
|               |                 |   |       |     |     |       |  |  |
| Lembrar senha |                 |   |       |     |     |       |  |  |
|               |                 |   |       |     |     |       |  |  |
|               |                 |   |       |     |     |       |  |  |
|               |                 |   |       |     |     |       |  |  |
|               |                 |   |       |     |     |       |  |  |
|               |                 |   |       |     |     |       |  |  |
|               | $\triangleleft$ |   | 0     |     |     |       |  |  |

Concluído o procedimento, é só aproveitar a facilidade dos recursos oferecidos!

Rua Sérgio Buarque de Holanda, 421 – Cidade Universitária "Zeferino Vaz" – Distrito de Barão Geraldo – CEP: 13083-859 – Campinas – SP - Brasil